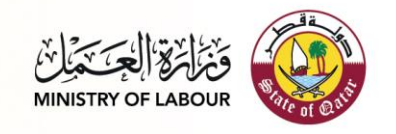

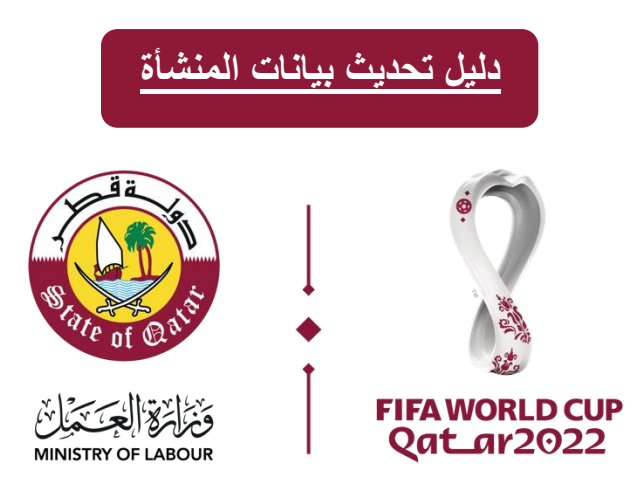

#### المقدمة

سيساعدك هذا المستند على فهم كيفية استخدام نظام تحديث بيانات المنشأة وسيستعرض لك واجهات استخدامه بعد قراءة هذا الدليل ستكون قادر على :

- ادخال بيانات منشأة جديدة
- تحديث بيانات منشأة قائمة
- إدارة بيانات ممثلي الشركة (إضافة او حذف او تعديل)

رابط الخدمة: https://eim.adlsa.gov.qa

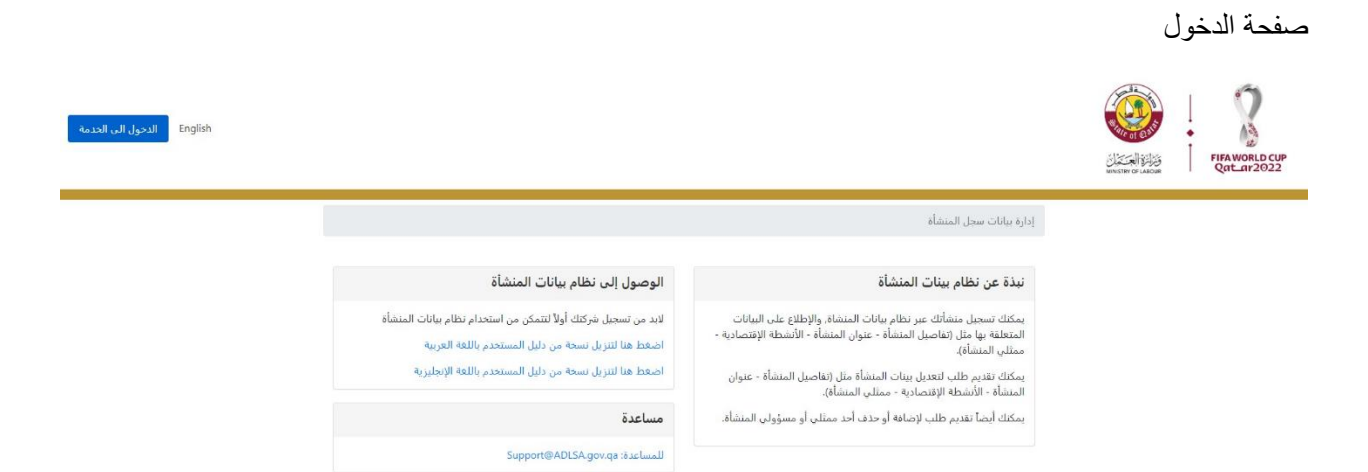

للمساعدة:Support@ADLSA.gov.qaوزارة العمل ©2022، جميع الحقوق محفوظة.

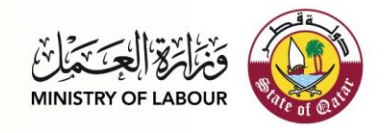

هناك نوعان من الخدمات المتاحة في خدمة تحديث بيانات المنشأة

- إدارة ممثلي الشركة
   تغيير معلومات المنشأة

يمكن الوصول إلى هاتين الخدمتين من الصفحة الرئيسية بعد تسجيل الدخول.

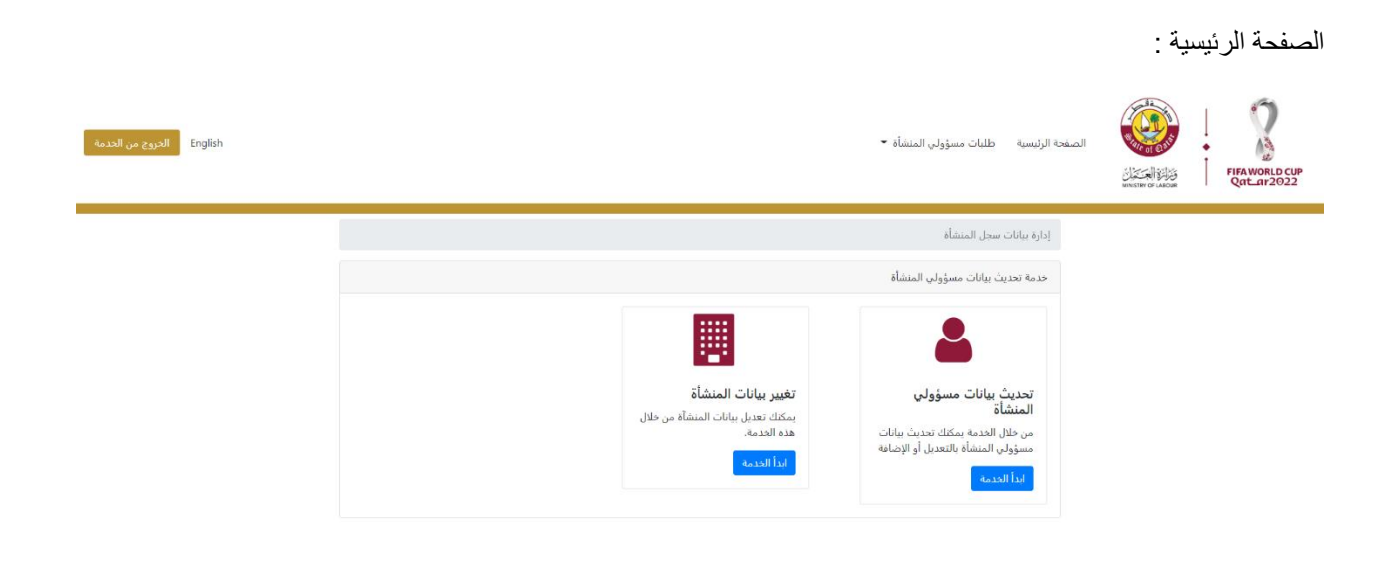

للمساعدة:Support@ADLSA.gov.qa وزارة العمل ©2022, جميع الحقوق محفوظة.

في حالة كانت المنشأة جديدة، ستظهر الشاشة أدناه بعد تسجيل الدخول:

| الدروع من الددمة English | معلومات<br>من فضلك قم بإضافة بيانات المنشأة الجديدة<br>موافق                     | الصفحة الرئيسية طلبات مسؤولي المنشأة 👻                                                                                     | FIEMORID CUP<br>CONCERNENT OF CONCERNENT   |
|--------------------------|----------------------------------------------------------------------------------|----------------------------------------------------------------------------------------------------|--------------------------------------------|
|                          | موانی<br>تغییر بیانات المنشاه<br>بیمکه بعدیل بیانات المنشاه می خلان<br>هده اقدم. | يراو بيانات سدل التيماء<br>عدمه تحديث بيانات مسؤولي السنة<br>محكيل بيانات مسؤولي<br>موكل المدماة بالتعديل والإمادة<br>التد |                                            |
|                          |                                                                                  | 2022, جميع الحقوق محفوطة.                                                                                                  | للمساعدة:Support@ADLSA.gov.qaورارة العمل © |

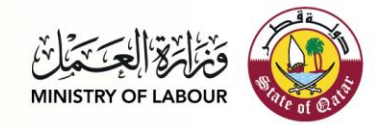

# الخدمة الاولي : طلب ادخال بيانات منشأة جديدة :

الخطوة 1: الخطوة الأولى هي ادخال تفاصيل المنشأة. تسمح الشاشة أدناه بإدخال تفاصيل المنشأة

| الحروج من الحدمة English |                               |                             | سية طلبات مسؤولي المنشأة 👻                                        | الصفحة الرئيد<br>والإسكنان<br>winter or Lacon | FIFA WORLD CUP |
|--------------------------|-------------------------------|-----------------------------|-------------------------------------------------------------------|-----------------------------------------------|----------------|
|                          |                               |                             | محة الرئيسية / منشأة جديدة                                        | الصف                                          |                |
| 1، بيانات المنشأة        | 2. الأنشطة الإقتصادية         | قما                         | 3. نظرة ء                                                         |                                               |                |
|                          | لاسم بالإنجليزية              | П                           | <b>البيانات الأساسية</b><br>لاسم بالعربية                         | п                                             |                |
| قطع العيار               | شركه الطارق لتجاره السيارات و |                             | شركه الطارق لتجاره السيارات وقطع العيار                           |                                               |                |
| نفانة السجل التخارى      | تاريخ                         | تاريخ بداية السحل التجاري   | قم السحل التجاري                                                  |                                               |                |
| 09-08-2                  | 022                           | 09-08-2020                  | 144666                                                            |                                               |                |
|                          |                               |                             | السجل التجاري مستئنى<br>قد تحتاج حالة الإستثناء إلى الموافقة      | *                                             |                |
| نهاية الرخصة التجارية    | تاريخ                         | تاريخ بداية الرخصة التجارية | قم الرخصة التجارية                                                | j.                                            |                |
| 20-09-2                  | 018                           | 25-09-2017                  | 140604                                                            |                                               |                |
|                          |                               |                             | ] الرخصة التجارية مستثناة<br>قد تحتاج حالة الإستثناء إلى الموافقة | •                                             |                |
|                          |                               |                             | عنوان المنشأة                                                     |                                               |                |
|                          | البناية                       | الشارع                      | لمنطقة                                                            |                                               |                |
|                          | 85                            | 790                         | 53                                                                |                                               |                |
|                          |                               | رقم البريد                  | قم الوحدة                                                         |                                               |                |
|                          |                               | 1000                        | 10                                                                |                                               |                |
|                          |                               |                             | بنوان المنشأة                                                     | <b>د</b>                                      |                |
|                          |                               |                             | عنوان المنشأة                                                     |                                               |                |
|                          |                               |                             | ببانات تماصل المتشأة                                              |                                               |                |
|                          | قم الجوال                     | 9                           | ية التواصل                                                        | 0                                             |                |
|                          | 30475875                      |                             | 40000000                                                          |                                               |                |
|                          | قم الجوال مطلوب.<br>          | 5                           | قم التواصل مطلوب.                                                 | 0                                             |                |
|                          | قم الفاكس<br>ة- الفاكر        | 9                           | لبريد الإلكتروني<br>الحيد الالكتين                                |                                               |                |
|                          | رقم الفاديين                  |                             | انېزيد الإنتىرونې                                                 |                                               |                |
|                          |                               |                             | بيانات مقدم الطلب                                                 |                                               |                |
|                          | قم الجوال                     |                             | قم مقدم الطلب                                                     |                                               |                |
|                          | 31415590                      |                             | 29235627495                                                       |                                               |                |
| التالي                   |                               |                             |                                                                   |                                               |                |

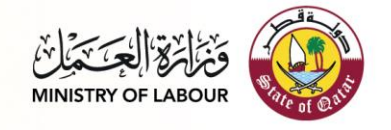

## استثناء السجل التجاري:

في حال ما اذا كانت المنشأة ليس لديها سجل تجاري يتم تفعيل استثناء السجل التجاري وارفاق ما يثبت الاستثناء.

| English الخروج م |                             |                            |                           | الصفحة الرئيسية طلبات مسؤولي المنشأة 👻                                                      | FIFA WOR<br>Rectar |
|------------------|-----------------------------|----------------------------|---------------------------|---------------------------------------------------------------------------------------------|--------------------|
|                  |                             |                            |                           | الصفحة الرئيسية / منشأة جديدة                                                               |                    |
|                  | 1. بيانات المنشأة           | 2. الأنشطة الإقتصادية      | ظرة عامة                  | .3                                                                                          |                    |
|                  |                             | الد المارية                |                           | البيانات الأساسية                                                                           |                    |
|                  | Lallater - 11               | الاسم بالإنجليزية          |                           | الاسم بالعربية                                                                              |                    |
|                  | بارات وفظع الغيار           | للارقة التعارق تتجاره السي |                           | سرت النقارق مجارة المتيارات وسنع الحيار                                                     |                    |
|                  | تاريخ نهاية السجل التجاري   |                            | تاريخ بداية السجل التجاري | رقم السجل التجاري                                                                           |                    |
|                  | تاريخ نهايه السجل النجاري   | ي                          | باريخ بداية السجن انتجار  | رقم السجل النجاري                                                                           |                    |
|                  |                             | Browse                     | sample.pdf                | السجل التجاري مستثنى<br>* قد تحتاج حالة الإستثناء إلى الموافقة                              |                    |
|                  | تاريخ نهاية الرخصة التجارية | ą                          | تاريخ بداية الرخصة التجار | رقم الرخصة التجارية                                                                         |                    |
|                  | 20-09-2018                  |                            | 25-09-2017                | 140604                                                                                      |                    |
|                  |                             |                            |                           | <ul> <li>الرخصة النجارية مستثناة</li> <li>* قد تحتاح حالة الإستثناء إلى الموافقة</li> </ul> |                    |
|                  |                             |                            |                           | عنوان المنشأة                                                                               |                    |
|                  | البناية                     |                            | الشارع                    | المنطقة                                                                                     |                    |
|                  | 85                          |                            | 790                       | 53                                                                                          |                    |
|                  |                             |                            | رقم البريد                | رقم الوحدة                                                                                  |                    |
|                  |                             |                            | 1000                      | 10                                                                                          |                    |
|                  |                             |                            |                           | عنوان المنشأة                                                                               |                    |
|                  |                             |                            |                           | عنوان المنشأة                                                                               |                    |
|                  |                             |                            |                           |                                                                                             |                    |
|                  |                             | . المعالم                  |                           | بيانات تواصل المنشاة<br>بقه التواصل                                                         |                    |
|                  |                             | 30475875                   |                           | 40000000                                                                                    |                    |
|                  |                             | رقم الجوال مطلوب.          |                           | رقم التواصل مطلوب.                                                                          |                    |
|                  |                             | رقم الفاكس                 |                           | البريد الإلكتروني                                                                           |                    |
|                  |                             | رقم الفاكس                 |                           | البريد الإلكتروني                                                                           |                    |
|                  |                             |                            |                           |                                                                                             |                    |
|                  |                             | .   0.711 - 5.             |                           | بيانات مقدم الطلب<br>يقم مقدم الطلب                                                         |                    |
|                  |                             | 31415590                   |                           | 29235627495                                                                                 |                    |
|                  |                             |                            |                           |                                                                                             |                    |
|                  | التالي                      |                            |                           |                                                                                             |                    |

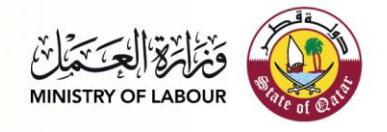

#### استثناء الرخصة التجارية

في حال ما اذا كانت المنشأة ليس لديها رخصة تجارية يتم تفعيل استثناء الرخصة التجارية وارفاق ما يثبت الاستثناء .

| English الحروج من الحد |                              |                         |                             | طلبات مسؤولي المنشأة 👻                                         | الصفحة الرئيسية | FIFAWORLD |
|------------------------|------------------------------|-------------------------|-----------------------------|----------------------------------------------------------------|-----------------|-----------|
|                        |                              |                         |                             | الرئيسية / منشأة جديدة                                         | الصفحة          |           |
|                        | 1، بيانات المنشأة            | 2. الأنشطة الإقتصادية   | ة عامة                      | 3. نظر                                                         |                 |           |
|                        |                              |                         |                             | بانات الأساسية                                                 | البي            |           |
|                        | 1.0.1.0.011                  | الاسم بالإنجليزية       |                             | م بالعربية                                                     | الاست           |           |
|                        | بارات وفظع الغيار            | شركة الظارق لتجارة السب |                             | كه الظارق للجارة السيارات وفظع الغيار                          | شر              |           |
|                        | تاريخ نهاية السجل التجاري    |                         | تاريخ بداية السجل التجاري   | لسجل التجاري                                                   | رقم             |           |
|                        | 10-05-1997                   |                         | 16-05-1992                  | 144<br>سجل التجاري مستثنى<br>تحتاح حالة الاستثناء الي الموافقة | 00              |           |
|                        | تا، بخ نفابة الخصة التحا، بة | a                       | تاريخ بداية الرخصة التجاريا | ــــع ــــ بېســـ بـن سو.ـــ<br>لاخصة التحارية                 | رقم             |           |
|                        | تاريخ نهاية الرخصة التجارية  | رية                     | تاريخ بداية الرخصة التجا    | م الرخصة التجارية                                              | رقد             |           |
|                        |                              | Browse                  | sample.pdf                  | خصة التجارية مستثناة<br>تحتاج حالة الإستثناء إلى الموافقة      | ☑ الر<br>* قد   |           |
|                        |                              |                         |                             | الد المنشأة                                                    |                 |           |
|                        | البناية                      |                         | الشارع                      | المستان المستان                                                | المند           |           |
|                        | 85                           |                         | 790                         |                                                                | 53              |           |
|                        |                              |                         | رقم البريد                  | لوحدة                                                          | رقم ا           |           |
|                        |                              |                         | رقم البريد                  |                                                                | 10              |           |
|                        |                              |                         |                             | ن المنشأة                                                      | عنوار           |           |
|                        |                              |                         |                             | وان المنشأة                                                    | عن              |           |
|                        |                              |                         |                             | ·····                                                          |                 |           |
|                        |                              | رقم الحوال              |                             | ات تواصل المنشاة<br>لتواصل                                     | بیار<br>رقم ا   |           |
|                        |                              | 30475875                |                             | 400000                                                         | 00              |           |
|                        |                              | رقم الجوال مطلوب.       |                             | لتواصل مطلوب.                                                  | رقم ا           |           |
|                        |                              | رقم الفاكس              |                             | د الإلكتروني                                                   | البريا          |           |
|                        |                              | رقم الفاكس              |                             | زيد الإلكتروني                                                 | البر            |           |
|                        |                              |                         |                             | ات مقدم الطلب                                                  | الير            |           |
|                        |                              | رقم الجوال              |                             | مقدم الطلب                                                     | رقم ،           |           |
|                        |                              | 31415590                |                             | 292356274                                                      | 95              |           |
|                        | 1631                         |                         |                             |                                                                |                 |           |

الخطوة 2: سيتم تفعيل الأنشطة التجارية قريبًا جدًا.

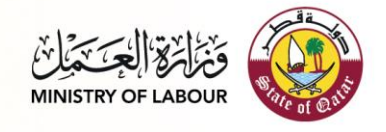

### الخطوة 3: نظرة عامة

في هذه الخطوة يتم مراجعة البيانات المدخلة وتفعيل خيار الموافقة على صحة البيانات قبل الضغط على زر ارسال الطلب. كما يمكن الضغط على زر السابق للرجوع للخطوة السابقة.

| Image: Section of the section of the sec                                                                                   | الحروح من الخدمة English |                             |                                             |                                 | طلبات مسؤولي المنشأة 🝷                                                            | الصفحة الرئيسية                                         | FIFAWORLD CUP<br>Qat_ar2022 |
|----------------------------------------------------------------------------------------------------|--------------------------|-----------------------------|---------------------------------------------|---------------------------------|-----------------------------------------------------------------------------------|---------------------------------------------------------|-----------------------------|
| Expand       Expand       Expand         In Strikt       Expand       Expand         In Strikt       Expand       Expand                                                                                                    |                          |                             |                                             |                                 | يسية / منشأة جديدة                                                                | الصفحة الرئ                                             |                             |
| Implicit       Implicit         Implicit       Implicit       Implicit         Implicit       Implicit <th></th> <th>1.بيانات المنشأة</th> <th>2،الأنشطة الإقتصادية</th> <th>مة</th> <th><b>3</b>.نظرة عا</th> <th></th> <th></th>                                                                                                    |                          | 1.بيانات المنشأة            | 2،الأنشطة الإقتصادية                        | مة                              | <b>3</b> .نظرة عا                                                                 |                                                         |                             |
| سن العاري سن العاري   سن العاري شري عاري العاري   سن العاري شري عاري العاري   سن العاري سن عن العاري   العاري العاري   العاري ا                                                                                                    |                          |                             | الد العادة                                  |                                 | ت الأساسية                                                                        | البيانا                                                 |                             |
| ر بر المعراف الم الم الم الم الم الم الم الم الم الم                                                                                                    |                          | بارات وقطع الغبار           | الاسم بالإنجنيزية<br>شركة الطارق لتحارة الس |                                 | تعربية<br>الطارق لتحاره السنارات وقطع الغنار                                      | الاسم ب                                                 |                             |
| فلسل المن المن المن المن المن المن المن الم                                                                                                    |                          | تاريخ نهاية السحل التحاري   |                                             | تاريخ بداية السحل التحاري       | جل التحاري                                                                        | رقم الس                                                 |                             |
| الا العالي السيارالمراحة العالي المراحة العالي                                                                                                    |                          | 16-05-1997                  |                                             | 16-05-1992                      | 1                                                                                 | 4466                                                    |                             |
| م (مردسة العراب)       (مرد علی الم (مدن العراب)         (مرد الحرام)       (مرد علی الم (مدن العراب)         (مرد الحرام)       (مرد علی الم الم الحرام)         (مرد الحرام)       (مرد الحرام)         (مرد الحرام)       (مرد الحرام)         (مرد الحرام)                                                                                                    |                          |                             |                                             |                                 | ل التجاري مستثنى<br>اج حالة الإستثناء إلى الموافقة                                | السج ====================================               |                             |
| افلافان       1000000000000000000000000000000000000                                                                                                    |                          | تاريخ نهاية الرخصة التجارية | a                                           | تاريخ بداية الرخصة التجاريا     | صة التجارية                                                                       | رقم الرخ                                                |                             |
| الرمة العرابية التي التي التي التي التي التي التي التي                                                                                                    |                          | 08-12-2019                  |                                             | 13-12-2017                      | 14                                                                                | 14601                                                   |                             |
| عاول الدنة         الدنة           المناف         الدنة           الماتونة         الماتونة           الماتونة         الماتونة           الماتة         الماتونة           الماتة         المواتية           الماتة         المواتية           المواتية         المواتية           المواتية         المواتية           المواتية         المواتية           المواتية         المواتية           المواتية         المواتية           المواتية         المواتية           المواتية         المواتية <th></th> <th></th> <th></th> <th></th> <th>مة التجارية مستثناة<br/>اج حالة الإستثناء إلى الموافقة</th> <th><ul> <li>الرخد</li> <li>قد تحا</li> </ul></th> <th></th>                                                                                                    |                          |                             |                                             |                                 | مة التجارية مستثناة<br>اج حالة الإستثناء إلى الموافقة                             | <ul> <li>الرخد</li> <li>قد تحا</li> </ul>               |                             |
| استطنا       اسارع       اسارع         والوحاف       والمراث       الاران         الاران       والمراث       الاران         عن التساء       الاران       الاران         الاران       الاران       الاران         الاران       الاران       الاران                                                                                                    |                          |                             |                                             |                                 | المنشأة                                                                           | عنوان                                                   |                             |
| اب         اب           رم العربة         رم البرية           مون السعاء         مون السعاء           مرا العلماء         مرا العلماء           مرا العلماء         مرا العلماء           مرا العلماء         مرا العلماء           البرية الحالي         مرا العلماء           البرية الحالي         مرا العلماء           البرية الحالي         مرا العلماء           البرية معد العلي         مرا العلماء           البرية الحالي         مرا العلماء           المعام العلي         مرا العلماء           المعام العلي                                                                                                    |                          | البناية                     |                                             | الشارع                          |                                                                                   | المنطقة                                                 |                             |
| وم الودة من إذاري .<br>عراد الدامة<br>عراد الدامة<br>عراد الدامة<br>من الواحلي من إذار العادة<br>من الواحلي من إذار العادة<br>البيدة الإكتريني من إذار الواحل<br>البيدة الإكتريني من إذار الواحل<br>عرام عدم القلي<br>الأمتاذ الإكتراماني<br>الأمتاذ الإكتراماني<br>عرام عدم القلي من إذار الواحل<br>المتاذ الإكتراماني<br>عرام عدم القلي من إذار الواحل<br>المتاذ الإكتراماني<br>عرام عدم القلي من إذار الواحل<br>المتاذ الإكتراماني<br>عرام عدم القلي من إذار الواحل<br>المتاذ الإكتراماني<br>عرام عدم القلي من إذار الواحل<br>المتاذ الإكتراماني<br>عرام عدم القلي من إذار الواحل<br>المتاذ الإكتراماني<br>المتاذ الإكتراماني<br>المتاذ الإكتراماني<br>المتاذ الإكتراماني<br>المتاذ الإكتراماني<br>المتاذ الإكتراماني<br>المتاذ الإكتراماني الواحل عادي الواحل من إذار الواحل<br>المتاذ الإكتراماني الواحل عن المتاذ الإلى المتاذ الواحل من إذار الواحل<br>المتاذ الإكتراماني الواحل عن الواحل من إذار الواحل<br>المتاذ الإكتراماني الواحل من إذار الواحل من إذار معال الواحل من إذار الواحل من إذار الواحل من إذار الواحل من إذار           |                          | 113                         |                                             | 880                             |                                                                                   | 74                                                      |                             |
| عوان التنذاع<br>عران التنذاع<br>م الروانس<br>م الروانس<br>الرود الرافكروني<br>الرود الرافكروني<br>م عدم الدللي<br>م عدم الدللي<br>م عدم الدللي<br>م عدم الدللي<br>م عدم الدللي<br>م عدم الدللي<br>عدم عدم الدللي<br>عدم عدم الدللي المالي المالي المالي<br>عدم عدم الدللي<br>المالي عدم المالي المالي المالي المالي<br>عدم عدم المالي المالي المالي المالي المالي<br>عدم عدم المالي المالي المالي المالي المالي المالي المالي<br>عدم عدم المالي المالي الم |                          |                             |                                             | رقم البريد                      | دة                                                                                | رقم الو<<br>10                                          |                             |
| المحلك المحلك ال                                                                               |                          |                             |                                             |                                 | منشاة                                                                             | عنوان ال                                                |                             |
| رفم العوال              نائية الإلكتوني              الإلكتوني              الإلكتوني              الإلكتوني              الإلكتوني              الإلكتوني </td <td></td> <td></td> <td></td> <td></td> <td>تواصل المنشأة</td> <td>بيانات</td> <td></td>                                                                                                    |                          |                             |                                             |                                 | تواصل المنشأة                                                                     | بيانات                                                  |                             |
| البريد الإلكتروني         وتم الملكس           البريد الإلكتروني         وتم الملكي           بيانات مقدم الطلب         بيانات مقدم الطلب           وتم مشدم الطلب         وتم مشدم الطلب           التشطع الإقتصادية         وتم الملكي           التشطع الإقتصادية         وتم مناه الرئيسي           التشطع الإقتصادية         وتم مناه الرئيسي           التشطع الإقتصادية         وتم مناه الرئيسي           التشطع الإقتصادية         وتم مناه الرئيسي           التسليم الرئيسي         ما هو الساط الرئيسي؟           التشطع الإقتصادية         وتم مناه الرئيسي؟           التشطع الإقتصادية         وتم مناه الرئيسي؟           الترابية والتفاط الرئيسي؟         وتسليم المناه الرئيسي؟           الترابية والتفاط الرئيسي؟         وتسليم الترابية الترابية الترابة المرابية المناه الرئيسي؟           الترابية والته الترابية والترابية المرابة المرابية المرابية المرابة المرابة المرابية المرابة المرابية المرابة المرابة المرابة المرابة المرابية المرابة المرابية المرابية المرابة المرابية المرابية ا                                                                                                    |                          |                             | رقم الجوال                                  |                                 | اصل                                                                               | رقم التو                                                |                             |
| البريد الإلكتروني<br>البريد الإلكتروني<br>عبد الطلب<br>فرم مندم الطلب<br>فرم مندم الطلب<br>فرم مندم الطلب<br>فرم مندم الطلب<br>فرم مندم الطلب<br>فرم البوال<br>اللشطة الإقتصادية<br>اللشطة الإقتصادية<br>عبد مندمة الموالي<br>الاسطة الإقتصادية<br>عبد مندمة الموالي<br>الاسطة الإقتصادية<br>عبد مندمة الموالي<br>الاسطة الإقتصادية<br>الموالي علي المروط والأحكام<br>المالية<br>المالية                                                                                                    |                          |                             | 30475875                                    |                                 | 4000                                                                              | 0000                                                    |                             |
| بيات مقدم الطلب<br>رقم مقدم الطلب<br>20235627495<br>الأشطة الإقتصادية<br>الأشطة الإقتصادية<br>المعنا الرئيسي هل هو النشاط الرئيسي؟<br>المعنا الرئيسي هل هو النشاط الرئيسي؟<br>عموعة ا<br>عموعة ا<br>المعنا المعنا المقدي والأمكام<br>المعنا المعنا المقدي المعانة من قل ورام العمل المولية في حالا نوت عرد ذلك.<br>المعاد المعان المولية في حالا نوت عرد ذلك.<br>المعاد المعان المعان المعان المعان المولية في حالا نوت عرد ذلك.                                                                                                    |                          |                             | رقم الفاكس                                  |                                 | الكتروني                                                                          | البريد ال                                               |                             |
| رقم مقدم الطلب (قم العوال)<br>222362745<br>2223562745<br>اللشطة الإقتصادة<br>اللشطة الإقتصادة<br>الساط الرئيسي هم هو الشاط الرئيسي؟<br>أوافق على الشروط والأحكام<br>المراجع وعالات الغير معوالماللة من قل وارة العمل<br>المراجع وعلان الغير معوالماللة من قل وارة العمل<br>المالية                                                                                                    |                          |                             |                                             |                                 | مقدم الطلب                                                                        | بيانات                                                  |                             |
|                                                                                                    |                          |                             | رقم الجوال<br>31415590                      |                                 | م الطلب<br>292356                                                                 | رقم مقد<br>7495?                                        |                             |
| الساط الرئيسي         لم فو الساط الرئيسي؟           احموعة         المحموعة           عدوعة         المحموعة           المربط والأحكام         المحموعة           المربط والأحكام         المحموعة           المربط والأحكام         المحموعة           المربط والأحكام         المحموعة                                                                                                    |                          |                             |                                             |                                 | طة الإقتصادية                                                                     | الأنشد                                                  |                             |
| ۱       مجموعه۱       ۵         ۲       مجموعه۱       ۵         ۲       ۱       ۵         ۲       ۱       ۵         ۲       ۱       ۵         ۲       ۱       ۱         ۲       ۱       ۲         ۲       ۲       ۲         ۲       ۲       ۲         ۲       ۲       ۲         ۲       ۲       ۲         ۲       ۲       ۲         ۲       ۲       ۲         ۲       ۲       ۲         ۲       ۲       ۲         ۲       ۲       ۲         ۲       ۲       ۲         ۲       ۲       ۲         ۲       ۲       ۲         ۲       ۲       ۲         ۲       ۲       ۲         ۲       ۲       ۲         ۲       ۲       ۲         ۲       ۲       ۲         ۲       ۲       ۲         ۲       ۲       ۲         ۲       ۲       ۲         ۲       ۲       ۲         ۲       ۲       ۲                                                                                                    |                          |                             | و النشاط الرئيسي؟                           | هل هر                           | النشاط الرئيسي                                                                    | #                                                       |                             |
| 2 مجموعة 1 3 أوافق علب الشروط والأحكام الفروة والتحكم: الفروة والتحكم: المالية التاريخ المعلنة من قبل والأم العمل. المالية المالية المرابع المعلنة من قبل والأم العمل. المالية المالية المالية المالية عليه محميه وأحمل المسؤولية في حالة لتوت عبر ذلك.                                                                                                    |                          |                             |                                             |                                 | مجموعة 1                                                                          | 1                                                       |                             |
| أوافق علب الشروط والأحكام. الفروط والأحكام. الفروط والأحكام. العرف والعالي التقديم والموافقات لكامة الشروط المعلنة من قبل وزارة العمل. أو أنا مقدم الطلب بأن جميع الميانات الواردة أعلاه محببة وأنحمل المسؤولية في حالة لنوت عبر ذلك. العملية الطلب على جميع الميانات الواردة أعلاه محببة وأنحمل المسؤولية في حالة لنوت عبر ذلك.                                                                                                    |                          |                             |                                             |                                 | مجموعة1                                                                           | 2                                                       |                             |
| افر أنا مقدم الطلب بأن جميع البيانات الواردة أعلاه صحيمة وأحمل المسؤولية في حالة ليوت عبر ذلك.<br>العدابية                                                                                                    |                          |                             |                                             | من قبل وزارة العمل.             | على الشروط والأحكام<br>والحكام:<br>طلبان التقديم والموافقات لكافة الشروط المعلنة. | <ul> <li>أوافق</li> <li>الشروط</li> <li>تحضع</li> </ul> |                             |
| Compared and the second second s                                                                                                    | J                        | ارسا                        | ت غير ذلك.                                  | ة وأتحمل المسؤولية في حالة ثبو، | بقدم الطلب بأن جميع البيانات الواردة أعلاه صحيح                                   | أقر آنا ه<br>السابق                                     |                             |

للمساعدة:Support@ADLSA.gov.qa وزارة العمل ©2022, جميع الحقوق محفوظة.

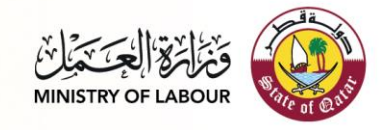

تقديم الطلب

| الحروع من الحدمة English |                             |                         | مات<br>لموافقة على الطلب<br>بد أن إضافة مسؤول?          | معلو<br>معنولي المنشأة *<br>مت ال                                                                                            | الصفحة الرئيسية      | EXCEPTION ADDR     | FIFA WORLD CUP<br>Ratar 2022 |
|--------------------------|-----------------------------|-------------------------|---------------------------------------------------------|----------------------------------------------------------------------------------------------------|----------------------|--------------------|------------------------------|
|                          | موافق                       |                         |                                                         | لرئيسية / منشأة جديدة                                                                                                    | الصفجة ا             |                    |                              |
|                          | 1.بيانات المنشأة            | 2.الأنشطة الإقتصادية    | نامة                                                    | 3.نظرة ء                                                                                                    |                      |                    |                              |
|                          |                             | الاسم بالإنجليزية       |                                                         | انات الأساسية<br>, بالعربية                                                                                                  | البيا                |                    |                              |
|                          | يارات وقطع الغيار           | شركه الطارق لتجاره السب |                                                         | كه الطارق لتجاره السيارات وقطع العيار                                                                                        | شرة                  |                    |                              |
|                          | تاريخ نهاية السجل التجاري   |                         | تاريخ بداية السجل التجاري                               | سجل التجاري                                                                                                    | رقم اا               |                    |                              |
|                          | 16-05-1997                  |                         | 16-05-1992                                              | 144                                                                                                    | 166                  |                    |                              |
|                          |                             |                         |                                                         | يجل التجاري مستثنى<br>تحتاج حالة الإستثناء إلى الموافقة                                                                      | □ الس<br>* قد י      |                    |                              |
|                          | تاريخ نهاية الرخصة التجارية | a                       | تاريخ بداية الرخصة التجاريا                             | رخصة التجارية                                                                                                    | رقم اا               |                    |                              |
|                          | 08-12-2019                  |                         | 13-12-2017                                              | 1444<br>خصة التجارية مستثناة<br>نحتاج حالة الإستثناء إلى الموافقة                                                            | 01]<br>الر * قد ۲    |                    |                              |
|                          |                             |                         |                                                         | اد المنشأة                                                                                                    | alc.                 |                    |                              |
|                          | البناية                     |                         | الشارع                                                  |                                                                                                    | المنط                |                    |                              |
|                          | 113                         |                         | 880                                                     |                                                                                                    | 74                   |                    |                              |
|                          |                             |                         | رقم البريد                                              | لوحدة                                                                                                    | رقم اا               |                    |                              |
|                          |                             |                         |                                                         |                                                                                                    |                      |                    |                              |
|                          |                             |                         |                                                         | , المنشأة                                                                                                    | عنوان                |                    |                              |
|                          |                             |                         |                                                         |                                                                                                    |                      |                    |                              |
|                          |                             |                         |                                                         | र्शका मान्द्र क                                                                                                    | ut                   |                    |                              |
|                          |                             | رقم الجوال              |                                                         | ات تواصل<br>تواصل                                                                                                    | بیان<br>رقم اا       |                    |                              |
|                          |                             | 30475875                |                                                         | 400000                                                                                                    | 000                  |                    |                              |
|                          |                             | رقم الفاكس              |                                                         | . الإلكتروني                                                                                                    | البريد               |                    |                              |
|                          |                             |                         |                                                         |                                                                                                    |                      |                    |                              |
|                          |                             |                         |                                                         |                                                                                                    |                      |                    |                              |
|                          |                             | رقم الجوال              |                                                         | ات مقدم الطلب<br>غدم الطلب                                                                                                   | بیان<br>رقم ہ        |                    |                              |
|                          |                             | 31415590                |                                                         | 292356274                                                                                                    | 195                  |                    |                              |
|                          |                             |                         |                                                         |                                                                                                    |                      |                    |                              |
|                          |                             |                         |                                                         | شطة الإقتصادية                                                                                                    | الأن                 |                    |                              |
|                          |                             | و النشاط الرئيسي؟       | هل هو                                                   | النشاط الرئيسي                                                                                                    | #                    |                    |                              |
|                          |                             |                         |                                                         | مجموعة1                                                                                                    | 1                    |                    |                              |
|                          |                             |                         |                                                         | مجموعة1                                                                                                    | 2                    |                    |                              |
|                          |                             |                         |                                                         | ق على الشروط والأحكام                                                                                                    | 🖬 أواف               |                    |                              |
|                          |                             | ت غير ذلك.              | من قبل وزارة العمل.<br>حة وأتحمل المسؤولية في حالة ثبو، | <b>وط والاحكام:</b><br>بع طلبات التقديم والموافقات لكافة الشروط المعلنة<br>نا مقدم الطلب بأن جميع البيانات الواردة أعلاه صحي | الشر<br>تحط<br>اقر ا |                    |                              |
|                          | ارسال                       |                         |                                                         | ة<br>الم                                                                                                    | الساب                |                    |                              |
|                          |                             |                         |                                                         | محفوظة.                                                                                                    | 2022, جميع الحقوق    | Suppoوزارة العمل © | rt@ADLSA.gov.qa:للمساعدة     |

|                          |                                                                                     | فَخْلُالْمَعْنَ مَجْلَانَ<br>MINISTRY OF LABOUR                                                                                                    | Braine of Calif |
|--------------------------|-------------------------------------------------------------------------------------|----------------------------------------------------------------------------------------------------|-----------------|
| English الحروح من الحدمة | هجة الرئيسية - طلبات مسؤولي المنشأة ◄                                               | الطلب المعلق<br>الصلي المعلق<br>الصلي المعلق<br>المعلق<br>الصلي المعلق<br>الصلي المعلق<br>الصلي المعلق<br>الصلي المعلق<br>الصلي المعلق<br>الصلي المعلق<br>الصلي المعلق<br>الصلي المعلق<br>الصلي المعلق<br>المعلة المعلى المعلى الم<br>المعلى المعلى المعلى المعلى المعلى المعلى المعلى المعلى المعلى المعلى المعلى المعلى المعلى المعلى المعلى المعلى |                 |
|                          | الصفحة الرئيسية / الطلب قبد الانتظار                                                |                                                                                                    |                 |
|                          | الطلب قيد الانتظار                                                                  |                                                                                                    |                 |
|                          | طلب تسجيل بيانات المنشأة فيد الانتظار، يرجى التحقق لاحقاً<br>الرجوع للصفحة الرئيسية |                                                                                                    |                 |
|                          |                                                                                     |                                                                                                    |                 |

بمجرد الموافقة على طلب المنشأة الجديد ، أو في حالة كانت المنشاة قائمة مسبقا . يمكن للمستخدم الوصول إلى الخدمتين بشكل طبيعي بعد تسجيل الدخول بنجاح إلى النظام.

للمساعدة:Support@ADLSA.gov.qaوزارة العمل ©2022, جميع الحقوق محفوظة.

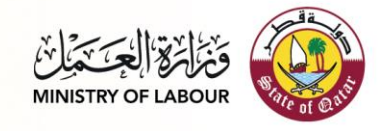

# الخدمة الثانية: تعديل بيانات المنشأة:

الخطوة 1: الخطوة الأولى هي تعديل بيانات المنشأة. تسمح الشاشة أدناه بتعديل بيانات المنشأة.

| English الحروج من الحدمة |                          |                             |                                         | الصفحة الرئيسية طلبات مسؤولي المنشأة 🕶                 | ر برواند المحمول المحمول المحمول المحمول المحمول المحمول المحمول المحمول المحمول المحمول المحمول المحمول المحمو<br>Minister de Laboue | FIFA WORLD CUP<br>Qatar2022 |
|--------------------------|--------------------------|-----------------------------|-----------------------------------------|--------------------------------------------------------|----------------------------------------------------------------------------------------------------|-----------------------------|
|                          |                          |                             |                                         | الصفحة الرئيسية / تحديث بيانات المنشأة                 |                                                                                                    |                             |
|                          | 1. بيانات المتشأة        | 2. الأنشطة الإقتصادية       | 3. نظرة عامة                            |                                                        |                                                                                                    |                             |
|                          |                          | الاسم بالإنجليزية           |                                         | البيانات الأساسية<br>الاسم بالعربية                    |                                                                                                    |                             |
|                          | ت وقطع الغيار            | شركه الطارق لتجاره السياراء | یار                                     | شركه الطارق لتجاره السيارات وقطع الغ                   |                                                                                                    |                             |
|                          | يخ نهاية السجل التجاري   | تار                         | تاريخ بداية السجل التجاري               | رقم السجل التجاري                                      |                                                                                                    |                             |
|                          | 16-05-1997               |                             | 16-05-1992                              | 14466                                                  |                                                                                                    |                             |
|                          | يخ نهاية الرخصة التجارية | تار                         | تاريخ بداية الرخصة التجارية             | رقم الرخصة التجارية                                    |                                                                                                    |                             |
|                          | 08-12-2019               |                             | 13-12-2017                              | 144601                                                 |                                                                                                    |                             |
|                          |                          |                             |                                         | SÍ Atalladara                                          |                                                                                                    |                             |
|                          | ناية                     | الب                         | الشارع                                  | المنطقة                                                |                                                                                                    |                             |
|                          | 113                      |                             | 880                                     | 74                                                     |                                                                                                    |                             |
|                          |                          |                             | رقم البريد                              | رقم الوحدة                                             |                                                                                                    |                             |
|                          |                          |                             | 0                                       | 0                                                      |                                                                                                    |                             |
|                          |                          |                             |                                         | عنوان المنشأة                                          |                                                                                                    |                             |
|                          |                          |                             |                                         | عنوان المنشأة                                          |                                                                                                    |                             |
|                          |                          |                             |                                         | ببانات تماصل المنشأة                                   |                                                                                                    |                             |
|                          |                          | رقم الجوال                  |                                         | ہ <b>یا دے لو</b> اصل<br>رقم التواصل                   |                                                                                                    |                             |
|                          |                          | 44686888                    |                                         | 44581195                                               |                                                                                                    |                             |
|                          |                          | رقم الفاكس                  |                                         | البريد الإلكتروني                                      |                                                                                                    |                             |
|                          |                          | 0                           |                                         | البريد الإلكتروني                                      |                                                                                                    |                             |
|                          |                          |                             |                                         | بيانات مقدم الطلب                                      |                                                                                                    |                             |
|                          |                          | رقم الجوال                  |                                         | رقم مقدم الطلب                                         |                                                                                                    |                             |
|                          |                          | 31415590                    |                                         | 29235627495                                            |                                                                                                    |                             |
|                          |                          |                             |                                         | الأنشطة الاقتصادية                                     |                                                                                                    |                             |
|                          | كود التشاط الرئيسي       |                             |                                         | • النشاط الرئيس                                        |                                                                                                    |                             |
|                          | 50                       | يد السيارات                 | ذات المحركات والدراجات النارية وبيع وقو | <ul> <li>1 قسم بيع وصيانة وإصلاح المركبات .</li> </ul> |                                                                                                    |                             |
|                          | التاني                   |                             |                                         |                                                        |                                                                                                    |                             |

الخطوة 2: سيتم تفعيل الأنشطة التجارية قريبًا جدًا.

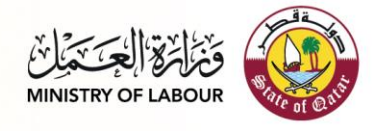

# الخطوة 3: نظرة عامة بحيث يسمح للمستخدم بعرض التفاصيل للتقديم:

| الخروج من الحدمة English |                                 |                                                                      | الصفحة الرئيسية — طلبات مسؤولي المنشأة =                                                                                         | ENERGY STATES |
|--------------------------|---------------------------------|----------------------------------------------------------------------|----------------------------------------------------------------------------------------------------|---------------|
|                          |                                 |                                                                      | الصفحة الرئيسية / منشأة جديدة                                                                                                    |               |
| 1.ييانات المنشأة         | لمة الإقتصادية                  | عامة 2.الأنشد                                                        | 3.نطرة                                                                                                    |               |
|                          | ليزية                           | الاسم بالإنجا                                                        | البيانات الأساسية<br>الاسم بالحربية                                                                                              |               |
|                          | ارق لتجاره السيارات وقطع العيار | شركه الطا                                                            | شركه الطارق لتجاره السيارات وقطع الغيار                                                                                          |               |
| التجاري                  | تاريخ نهاية السجل               | تاريخ بداية السجل التجاري                                            | رقم السجل التجاري                                                                                                    |               |
|                          | 16-05-1997                      | 16-05-1992                                                           | 14466                                                                                                    |               |
| التجارية                 | تاريخ نهاية الرخصة              | تاريخ بداية الرخصة التجارية                                          | رقم الرخصة التجارية<br>- معدده                                                                                                   |               |
|                          | 08-12-2019                      | 13-12-2017                                                           | 144601                                                                                                    |               |
|                          |                                 |                                                                      | عنوان المنشأة                                                                                                    |               |
|                          | البناية                         | الشارع                                                               | المنطقة                                                                                                    |               |
|                          | 113                             | 880                                                                  | 74                                                                                                    |               |
|                          |                                 | رقم البريد                                                           | رقم الوحدة                                                                                                    |               |
|                          |                                 | 0                                                                    | مأرفتها المنع                                                                                                    |               |
|                          |                                 |                                                                      | علوان الفلساة                                                                                                    |               |
|                          |                                 |                                                                      |                                                                                                    |               |
|                          |                                 |                                                                      | بيانات تواصل المنشأة                                                                                                    |               |
|                          | 4                               | رقم الجوال                                                           | رفم التواصل<br>44581195                                                                                                    |               |
|                          |                                 | يقم الفاكس                                                           | البريد الالكترمني                                                                                                    |               |
|                          |                                 | 0                                                                    | 4-10-11 - 1. J.                                                                                                    |               |
|                          |                                 |                                                                      |                                                                                                    |               |
|                          |                                 | بقم الحمال                                                           | بيانات مقدم الطلب<br>مقدم الطلب                                                                                                  |               |
|                          | 3                               | 1415590                                                              | 29235627495                                                                                                    |               |
|                          |                                 |                                                                      |                                                                                                    |               |
|                          |                                 |                                                                      | الأنشطة الإقتصادية                                                                                                    |               |
| فل هو النشاط الرئيسي؟    |                                 |                                                                      | # النشاط الرئيسي                                                                                                    |               |
|                          |                                 | حركات والدراجات النارية وبيع وقود السيارات                           | 1 قسم بيع وصيانة وإصلاح المركبات ذات الم                                                                                         |               |
|                          |                                 |                                                                      | أوافق على الشروط والأحكام                                                                                                    |               |
|                          |                                 | ة من قبل وزارة العمل.<br>يبحة وأنحمل المسؤولية في حالة تبوت غير ذلك. | الشروط والاحكام:<br>تحضيع طلبات التقديم والموافقات لكافة الشروط المعلنا<br>أقر أنا مقدم الطلب بأن جميع البيانات الواردة أعلاه صح |               |
| ارسال                    |                                 |                                                                      | السابق                                                                                                    |               |

للمساعدة:Support@ADLSA.gov.qaوزارة العمل ©2022, جميع الحقوق محفوظة.

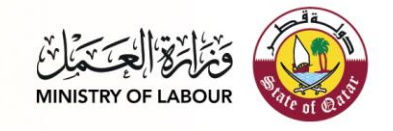

تقديم الطلب

| الحروم من الحدمة English |                             |                        | ومات<br>الموافقة على الطلب                                   | معل<br>حه الرئيسية طلبات مسؤولي المنشأة *<br>تمت                                                                               | Audit Line Line Line Line Line Line Line Line      |
|--------------------------|-----------------------------|------------------------|--------------------------------------------------------------|----------------------------------------------------------------------------------------------------|----------------------------------------------------|
|                          | موافق                       |                        |                                                              | الصفحة الرئيسية / منشأة جديدة                                                                                                  |                                                    |
|                          | 1،بيانات المتشأة            | 2،الأنشطة الإقتصادية   | عامة                                                         | 3.نطرة                                                                                                    |                                                    |
|                          |                             | الدسم بالانجاب: بة     |                                                              | البيانات الأساسية<br>الاسم بالعربية                                                                                            |                                                    |
|                          | بارات وقطع العبار           | شركة الطارق لتحارة الس |                                                              | شكة الطارق لتجاره السيارات مقطع الغيار                                                                                         |                                                    |
|                          | تاريخ بداية السجا التجاري   |                        | تاريخ بدارة السحار التحاري                                   | يقد السجار التجاري                                                                                                    |                                                    |
|                          | 16-05-1997                  |                        | 16-05-1992                                                   | 14466                                                                                                    |                                                    |
|                          | تاريخ نهاية الرخصة التجارية | ئ                      | تاريخ بداية الرخصة التجار                                    | رقم الرخصة التجارية                                                                                                    |                                                    |
|                          | 08-12-2019                  |                        | 13-12-2017                                                   | 144601                                                                                                    |                                                    |
|                          |                             |                        |                                                              |                                                                                                    |                                                    |
|                          |                             |                        | الذا م                                                       | عنوان المنشأة                                                                                                    |                                                    |
|                          | 113                         |                        | 880                                                          | 74                                                                                                    |                                                    |
|                          |                             |                        | رقم البريد                                                   | رقم المحدة                                                                                                    |                                                    |
|                          |                             |                        | 0                                                            | 0                                                                                                    |                                                    |
|                          |                             |                        |                                                              | عنوان المنشأة                                                                                                    |                                                    |
|                          |                             |                        |                                                              |                                                                                                    |                                                    |
|                          |                             |                        |                                                              |                                                                                                    |                                                    |
|                          |                             | يقد الحدال             |                                                              | بيانات تواصل المنشأة                                                                                                    |                                                    |
|                          |                             | 44686888               |                                                              | 44581195                                                                                                    |                                                    |
|                          |                             | رقم الفاكس             |                                                              | البريد الالكتروني                                                                                                    |                                                    |
|                          |                             | 0                      |                                                              | 6-00-12-100-1                                                                                                    |                                                    |
|                          |                             |                        |                                                              |                                                                                                    |                                                    |
|                          |                             |                        |                                                              | بيانات مقدم الطلب                                                                                                    |                                                    |
|                          |                             | رفم الجوال<br>31415590 |                                                              | رقم مقدم الطلب<br>29235627495                                                                                                  |                                                    |
|                          |                             |                        |                                                              |                                                                                                    |                                                    |
|                          |                             |                        |                                                              | الأنشطة الاقتصادية                                                                                                    |                                                    |
|                          | هل هو النشاط الرئيسي؟       |                        |                                                              | • • • • • • • • • • • • • • • • • • •                                                                                          |                                                    |
|                          |                             | وقود السيارات          | محركات والدراجات النارية وبيع ،                              | 1 قسم بيع وصيانة وإصلاح المركبات ذات الم                                                                                       |                                                    |
|                          |                             |                        |                                                              |                                                                                                    |                                                    |
|                          |                             |                        |                                                              | 🖬 أوافق على الشروط والأحكام                                                                                                    |                                                    |
|                          |                             | یت غیر ذلك.            | نة من قبل وزارة العمل.<br>يبعة وأتحمل المسؤولية في حالة تُبو | الشروط والاحكام:<br>تحضع طلبات التقديم والموافقات لكافة الشروط المعلة<br>أقر أنا مقدم الطلب بأن جميع البيانات الواردة أعلاه صد |                                                    |
|                          | ارسال                       |                        |                                                              | السابق                                                                                                    |                                                    |
|                          |                             |                        |                                                              | ميع الحقوق محفوظة.                                                                                                    | للمساعدة:Support@ADLSA.gov.qa وزارة العمل ©2022, ج |

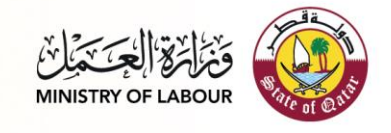

طلب قيد الانتظار

في حالة عدم الموافقة على الطلب على الفور ، ستكون حالته قيد الانتظار إلى أن يتم البت في الطلب.

| الحروج من الحدمة English | صفحة الرئيسية — طلبات مسؤولي المنشأة —                    | JI |
|--------------------------|-----------------------------------------------------------|----|
|                          | الصفحة الرئيسية / الطلب فيد الانتظار                      |    |
|                          | الطلب قيد الانتظار                                        |    |
|                          | طلب تسجيل بيانات المنشأة فيد الانتظار. يرجى التحقق لاحقاً |    |
|                          | الرحوع للصفحة الرئيسية.                                   |    |

للمساعدة:Support@ADLSA.gov.qa وزارة العمل ©2022, جميع الحقوق محفوظة.

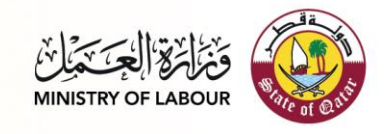

# الخدمة الثالثة : إدارة ممثلي المنشأة:

|                          |           |     |       |               |                   |                                                                |                                   |            | ية                 | الشاشة الرئيس              |
|--------------------------|-----------|-----|-------|---------------|-------------------|----------------------------------------------------------------|-----------------------------------|------------|--------------------|----------------------------|
| English الخروج من الخدمة |           |     |       |               |                   |                                                                | المنشأة 👻                         | لبات مسؤول | الصفحة الرئيسية طا | Rewon Dour                 |
|                          |           |     |       |               |                   |                                                                | نفحة الرئيسية                     | الم        |                    |                            |
|                          |           |     |       |               |                   |                                                                | نات المنشأة                       | ж          |                    |                            |
|                          |           |     |       |               |                   | 1005030                                                        | يد المنشأة 0                      | ě.         |                    |                            |
|                          |           |     |       |               |                   | نرئه التوفيت للتجارة والخدمات<br>6 كه التوقيت للتحارة والخدمات | مسمى بالعربية<br>مسمى بالانجليزية | 1          |                    |                            |
|                          |           |     |       |               |                   | ننطقة: 71 شارع:71 مبنى:15                                      | نوان المنشأة م                    |            |                    |                            |
|                          | افة مسؤول | إضا |       |               |                   |                                                                | مثل المنشأة                       | <u>م</u>   |                    |                            |
|                          | طلبات     | حذف | تعديل | الصفة         | رقم الهاتف الجوال | الرقم الشخصي                                                   | الاسم                             |            |                    |                            |
|                          |           | ×   | œ     | مخول بالتوقيع | 55859710          | 26663400293                                                    | علي حمد محمد العفيفه المري        | 1          |                    |                            |
|                          |           | ×   | œ     | صاحب المنشأة  |                   | 26663400293                                                    | على حمد محمد العفيفه المري        | 2          |                    |                            |
|                          |           | ×   | Ø     | مندوب         | 55859710          | 27281801836                                                    | محمد عبدالفضيل محمود محمد         | 3          |                    |                            |
|                          |           | *   | 8     | منذوب         | 55829604          | 27381804868                                                    | محمد نبیل حمدی حسین               | 4          |                    |                            |
|                          |           | ×   | (R    | مندوب         | 55519700          | 27581804085                                                    | وليد محمد على الحنفي              | 5          |                    |                            |
|                          |           |     |       |               |                   |                                                                | ة 1 من 2                          | صفح        |                    |                            |
|                          |           |     |       |               |                   |                                                                | 1 2                               | ×          |                    |                            |
|                          |           |     |       |               |                   |                                                                |                                   |            |                    |                            |
| Support@ADLSA.gov.qatة   |           |     |       |               |                   |                                                                |                                   |            | لحقوق محفوظة.      | وزارة العمل ©2022, جميع اا |

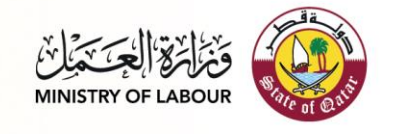

إضبافة ممثل للمنشأة

| ×                       |          | إضافة مسؤول             |        |
|-------------------------|----------|-------------------------|--------|
|                         |          | الرقم الشخصي            |        |
|                         |          | الرقم الشخصي            | I      |
|                         |          | الاسم                   |        |
|                         |          | الاسم                   |        |
|                         |          | صفة المستخدم            | 0      |
| ~                       |          | اختر الصفة              | ش      |
|                         |          | رقم الهاتف الجوال       | ث<br>- |
|                         |          | رقم الهاتف الجوال       | ۵      |
|                         | أحكام    | 🗆 أوافق على الشروط والأ |        |
|                         |          |                         |        |
| عودة <mark>ارسال</mark> |          |                         |        |
| مخول بالتوقيع           | 55859710 | 26663400293             |        |

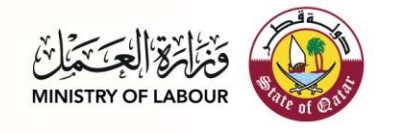

| ×          | تعديل بيانات ممثل المنشأة   |
|------------|-----------------------------|
|            | الرقم الشخصي                |
|            | 26663400293                 |
|            | الاسم                       |
|            | علي حمد محمد العفيفه المري  |
|            | صفة المستخدم                |
|            | مخول بالتوقيع               |
|            | رقم الهاتف الجوال القديم    |
|            | 55859710                    |
|            | رقم الهاتف الجوال           |
|            | رقم الهاتف الجوال           |
|            | 🗆 أوافق على الشروط والأحكام |
|            |                             |
| عودة تعديل |                             |
|            |                             |

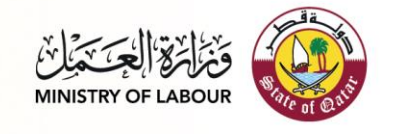

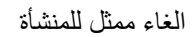

| ×             |     | شأة      | ، بيانات ممثل المن     | حذف         |  |
|---------------|-----|----------|------------------------|-------------|--|
|               |     |          | الشخصي                 | الرقم       |  |
|               |     |          | 266634002              | 293         |  |
|               |     |          |                        | الاسم       |  |
|               |     | مري      | ب حمد محمد العفيفه الم | علي         |  |
|               |     |          | المستخدم               | 0<br>صفة    |  |
|               |     |          | ول بالتوقيع            | ش<br>— مخو  |  |
|               |     |          | هاتف الجوال            | ش<br>رقم ال |  |
|               |     |          | 55859                  | 710         |  |
|               |     | ام       | فق على الشروط والأحكا  | ا أواذ      |  |
| ة حذف         | عود |          |                        |             |  |
| مخول بالتوقيع |     | 55859710 | 26663400293            |             |  |

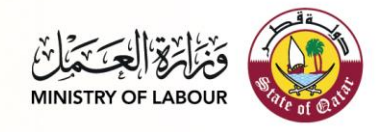

طلب تمت الموافقة عليه :

|       | معلومات   |
|-------|-----------|
|       | طلب معتمد |
| موافق |           |
|       |           |

طلب مرفوض

|                                    | معلومات                       |
|------------------------------------|-------------------------------|
|                                    | طلب مرفوض                     |
| سبب                                | نوع                           |
| رقم الجوال غير مرتبط بالرقم الشخصى | التحقق من رقم الجوال          |
|                                    |                               |
| موافق                              | (<br>i                        |
|                                    | ثركه التوقيت للتجاره والخدمات |

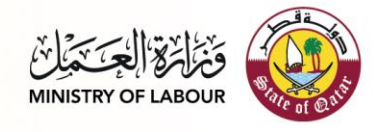

### الطلبات الموافق عليها

|                |               |                   |              | ة الرئيسية  /  نتائج الاعتماد    | الصفح |  |
|----------------|---------------|-------------------|--------------|----------------------------------|-------|--|
|                |               |                   |              | الاعتماد                         | نتائج |  |
| تاريخ الاعتماد | الصفة         | رقم الهانف الجوال | الرقم الشخصي | الاسم                            | #     |  |
| 06/01/2022     | صاحب المنشأة  |                   | 26663400293  | علي حمد محمد العفيفه المري       | 1     |  |
| 06/01/2022     | مدير مسؤول    |                   | 29063400348  | حمد على حمد العقيفه المري        | 2     |  |
| 06/01/2022     | مخول بالتوقيع | 50622898          | 28581804830  | رمضان نادى شاكر محمد             | 3     |  |
| 06/01/2022     | صاحب المنشأة  | 55599511          | 27863401435  | محمد احمد محمد عبدالجليل الحمادى | 4     |  |
| 06/01/2022     | مخول بالتوقيع | 55859710          | 29063400348  | حمد علي حمد العقيفه المري        | 5     |  |
|                |               |                   |              | ا 1 من 5                         | صفحا  |  |
|                |               |                   |              | 1 2 3 4 5                        | *     |  |
|                |               |                   |              |                                  |       |  |

## الطلبات تحت الاجراء

| English الخروج من الخدمة | مسؤولي المنشأة 👻                                     | الصفحة الرئيسية طلبات د |  |
|--------------------------|------------------------------------------------------|-------------------------|--|
|                          | الصفحة الرئيسية / طلبات فيد المراجعة                 |                         |  |
|                          | <b>طلبات قيد المراجعة</b><br>لم يتم العلور على سجلات |                         |  |
|                          |                                                      |                         |  |

وزارة العمل 2020, جميع الحقوق محفوظة.

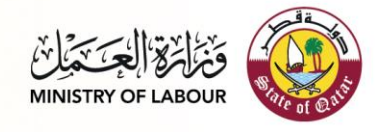

الطلبات المرفوضة :

| الص | الصفحا | له الرئ <mark>يسي</mark> ة / طلبات مرفوضة |              |                   |               |             |           |
|-----|--------|-------------------------------------------|--------------|-------------------|---------------|-------------|-----------|
| طل  | طلبا   | ت مرفوضة                                  |              |                   |               |             |           |
| #   | #      | الاسم                                     | الرقم الشخصي | رقم الهانف الجوال | الصفة         | تاريخ الرفض | سبب الرفض |
| 1   | 1      | محمد عبدالفضيل محمود محمد                 | 27281801836  | 55859720          | متذوب         | 06/01/2022  | =         |
| 2   | 2      | وليد محمد علي الحنفي                      | 27581804085  | 55519701          | مندوب         | 06/01/2022  | =         |
| 3   | 3      | علي حمد محمد العقيقه المري                | 26663400293  | 55859711          | مخول بالتوقيع | 06/01/2022  | =         |
| 4   | 4      | محمد تبيل حمدى حسين                       | 27381804868  | 85829604          | مندوب         | 06/01/2022  | =         |
| 5   | 5      | حمد على حمد العفيفه المري                 | 29063400348  | 31415501          | مدير مسؤول    | 06/01/2022  | -         |
| صف  | صفحة   | ة 1 من 5                                  |              |                   |               |             |           |
| ×   | ĸ      | 1 2 3 4 5                                 |              |                   |               |             |           |

سبب رفض الطلب

| ۵     | لعلومات                  |                                    |
|-------|--------------------------|------------------------------------|
| Ь     | للب مرفوض                |                                    |
|       | نوع                      | سبب                                |
|       | التحقق من رقم الجوال     | رقم الجوال غير مرتبط بالرقم الشخصى |
|       |                          |                                    |
| (     |                          | موافق                              |
| i i   |                          |                                    |
| ئہ که | التوقيت للتجاره والخدمات |                                    |